| Uma visita de estudo com GPS e Google Earth |                                        |
|---------------------------------------------|----------------------------------------|
| Nível de Ensino                             | qualquer                               |
| Disciplina                                  | qualquer                               |
| Conteúdos                                   | Exemplo aplicado à Agricultura 11º ano |
| Recursos                                    | PDA, GPS, Google Earth                 |
| Conceitos                                   | localização                            |
| Tipo de trabalho                            | Trabalho de Grupo                      |
| Duração                                     | 1 bloco (90 minutos)                   |

## Descrição do Trabalho

Tarefa 1: Registo de ficheiro de caminho (tracklog)

- 1. Instalar num PDA o software BeeLineGPS
- 2. Antes de iniciar o trajecto ligar o GPS e ligar a satélites.
- 3. Abrir o menu Tools e seleccionar Track, New de modo a iniciar um novo ficheiro de registo.
- 4. Quando terminar o trajecto vá ao menu menu Tools e seleccionar Track, Export track, Export to KML file...
- 5. Ligue o PDA ao computador e transfira o ficheiro kml criado no ponto anterior para uma pasta no seu computador.

Tarefa 2: Visualizar ficheiro no Google Earth

- 1. Abra o Google Earth
- 2. No menu Ficheiro seleccione a opção Abrir.
- 3. Seleccione o ficheiro KML que guardou no ponto anterior e carregue em abrir. (Pode experimentar com o ficheiro Biofrade, anexo a este recurso).
- 4. Fazendo dois cliks sobre o ficheiro de *track* irá visualizar o percurso realizado. (Pode experimentar com o ficheiro Biofrade, anexo a este recurso).
- 5. Clicando com botão direito do rato sobre o pode configurar a linha correspondente do percurso. Experimente muda a cor e a espessura da linha que representa o caminho.
- 6. Pode acrescentar indicadores de local no início e fim do percurso e também em paragens intermédias.
- 7. Para além do nome e das coordenadas geográficas o indicador de local pode conter uma descrição do que se observa no local.
- 8. Utilizando a ferramenta régua poderá ter uma noção da distância percorrida.